## Инструкция по обновлению IP-камер Divisat

1. Установите программу поиска SearchTool. Программу можно скачать с сайта <u>divisat.ru</u>, <u>satvision-cctv.ru</u> или с диска, который идет в комплекте с камерой.

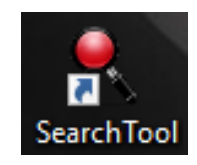

2. Запустите приложение, выберете тип устройства «IPC», нажмите кнопку «Refresh». Найдите IP камеру, которую вам необходимо обновить.

|        |       |          |              |                                            | SE              | ARCH TOOL                  |                |                |                   |    | <b>〒</b> - ┖ ×                                                                                                    |
|--------|-------|----------|--------------|--------------------------------------------|-----------------|----------------------------|----------------|----------------|-------------------|----|----------------------------------------------------------------------------------------------------|
| Online |       |          |              |                                            |                 | <ul> <li>Import</li> </ul> |                | C Refresh      | IPC               | •  |                                                                                                    |
|        | Index | Model    | Device Name  | Figure Marcian                             | IP Address      | Subnet Mask                | GateWay        | DNS            | WAG               | Hî | NetWork Param Upgrade                                                                                                    |
| •      | 001   | IPCAMERA | DVI_S121     | 516CV300_IMX323_B1T0A1M0C1_W_[K300022775]  | 192.168.100.113 | 255.255.255.0              | 192.168.100.10 | 192.168.100.10 | 00:00:1B:27:78:8A |    | FilePath                                                                                                    |
|        | 002   | IPCAMERA | DVI_D221A_SL | 3516CV300_IMX307_B1T1A1M0C1P1_W_[K30002277 | 192.168.100.116 | 255.255.255.0              | 192.168.100.10 | 192.168.100.10 | 00:00:1B:03:19:7C |    |                                                                                                    |
|        | 003   | IPCAMERA | DVI_D111     | 3518EV200_OV9732_W_[k300022775]_7.1.25.1   | 192.168.100.91  | 255.255.255.0              | 192.168.100.10 | 192.168.100.10 | 00:00:1B:15:E9:9A |    | Browse                                                                                                    |
|        | 004   | IPCAMERA | DVI_D221A_SL | 3516CV300_IMX307_B1T1A1M0C1P1_W_[K30002277 | 192.168.100.114 | 255.255.255.0              | 192.168.100.10 | 192.168.100.10 | 00:00:1B:03:19:9B |    | Note<br>The upgrading process will be 1 to 10                                                                             |
|        | 005   | IPCAMERA | DVI_S111     | 3518EV200_OV9732_W_[k300022775]_8.1.30.5   | 192.168.100.37  | 255.255.255.0              | 192.168.100.10 | 192.168.100.10 | 00:00:1B:13:E5:96 | 7  | minutes, please don't disconnect power<br>to the device during the process. The<br>device reboots automatically after the |
|        |       |          |              |                                            |                 |                            |                |                |                   | >  |                                                                                                    |
|        |       |          |              |                                            |                 |                            |                |                |                   |    | SECURITY VERIFY<br>Usemame<br>admin<br>Password<br>Reset<br>Upgrade                                                       |

3. Выделите камеру, для этого необходимо нажать галочку (в первом столбце). Затем, перейдите во вкладку «Upgrade».

|         |       |          |              |                                            | SE              | ARCH TOOL     |                |                |                   |    | <del>⊽</del> – ਯ×                                                                                                    |
|---------|-------|----------|--------------|--------------------------------------------|-----------------|---------------|----------------|----------------|-------------------|----|----------------------------------------------------------------------------------------------------|
| Onlin   |       |          |              |                                            |                 |               |                | C Refresh      | IPC               |    | -                                                                                                    |
|         | Index | Model    | Device Name  | Firmware Version                           | IP Address      | Subnet Mask   | GateWay        | DNS            | MAC               | ΗΊ | NetWork Param Upgrade                                                                                                    |
| $\odot$ | 001   | IPCAMERA | DVI_S121     | 3516CV300_IMX323_B1T0A1M0C1_W_[K300022775] | 192.168.100.113 | 255.255.255.0 | 192.168.100.10 | 192.168.100.10 | 00:00:1B:27:78:8A |    | FilePath                                                                                                    |
|         | 002   | IPCAMERA | DVI_D221A_SL | 3516CV300_IMX307_B1T1A1M0C1P1_W_[K30002277 | 192.168.100.116 | 255.255.255.0 | 192.168.100.10 | 192.168.100.10 | 00:00:1B:03:19:7C |    |                                                                                                    |
|         | 003   | IPCAMERA | DVI_D111     | 3518EV200_OV9732_W_[k300022775]_7.1.25.1   | 192.168.100.91  | 255.255.255.0 | 192.168.100.10 | 192.168.100.10 | 00:00:1B:15:E9:9A |    | Browse                                                                                                    |
|         | 004   | IPCAMERA | DVI_D221A_SL | 3516CV300_IMX307_B1T1A1M0C1P1_W_[K30002277 | 192.168.100.114 | 255.255.255.0 | 192.168.100.10 | 192.168.100.10 | 00:00:1B:03:19:9B |    | Note<br>The upgrading process will be 1 to 10                                                                             |
|         | 005   | IPCAMERA | DVI_S111     | 3518EV200_OV9732_W_[k300022775]_8.1.30.5   | 192.168.100.37  | 255.255.255.0 | 192.168.100.10 | 192.168.100.10 | 00:00:1B:13:E5:96 | 7  | minutes, please don't disconnect power<br>to the device during the process. The<br>device reboots automatically after the |
|         |       |          |              |                                            |                 |               |                |                |                   | >  | SECURITY VERIFY<br>Usemame<br>admin<br>Password<br>Reset<br>Upgrade                                                       |

4. Нажмите кнопку «Browse» и выберите скаченную прошивку (рекомендуется извлечь прошивку из «родной» папки и перекинуть на рабочий стол), после чего заполните поле «пароль» (по умолчанию «12345678») и нажмите кнопку «Upgrade». Обновление займет от 3 до 5 минут. После чего камера уйдет в перезагрузку, и непродолжительное время не будет находиться поиском (около 1 минуты).

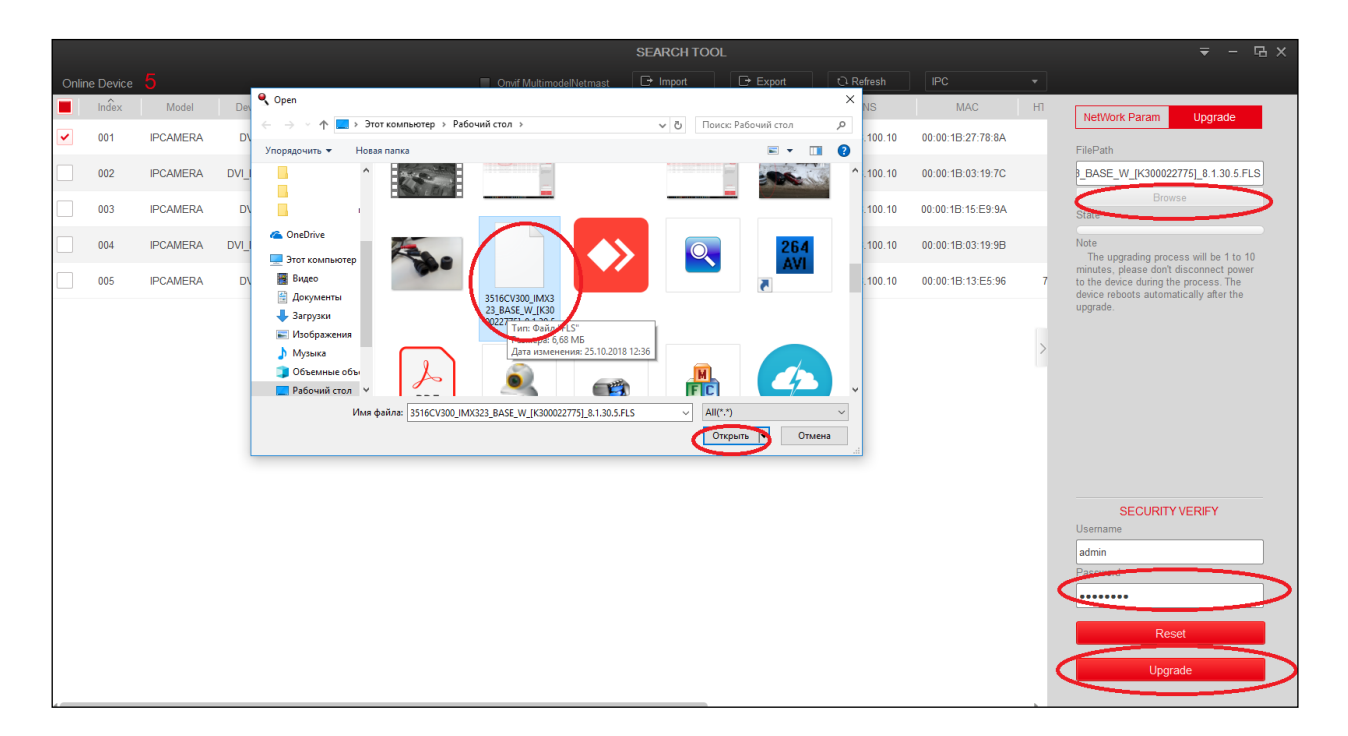

5. После обновления прошивки камеры, нажмите кнопку «Refresh», версия прошивки должна обновиться.

|                                                                                                    | SEARCH TOOL |          |              |                                                      |                                   |               |                                        |                |         |                                                                                                    |         |
|----------------------------------------------------------------------------------------------------|-------------|----------|--------------|------------------------------------------------------|-----------------------------------|---------------|----------------------------------------|----------------|---------|----------------------------------------------------------------------------------------------------|---------|
|                                                                                                    |             |          |              |                                                      |                                   | Export        | ् Refresh                              |                |         |                                                                                                    |         |
|                                                                                                    | Index       | Model    | Device Name  | Figure Mening                                        | IP Address                        | Subnet Mask   | GateWay                                | DNS            |         | NetWork Param                                                                                           | Upgrade |
| <ul> <li>Image: A set of the set of the</li></ul> | 001         | IPCAMERA | DVI_S121     | 3516CV300_IMX323_B1T0A1M0C1_W_[K300022775]_8.1.30.5  | 192.168.1.100                     | 255.255.255.0 | 192.168.1.1                            | 192.168.1.1    | 00:00:1 | ID Addresse                                                                                             |         |
|                                                                                                    | 002         | IPCAMERA | DVI_S111     | 3518EV200_OV9732_W_[k300022775]_8.1.30.5             | 3516CV300_IMX32<br>192.168.100.37 | 255.255.255.0 | K300022775]_8.1.30.5<br>192.168.100.10 | 192.168.100.10 | 00:00:1 | 192.168.1.100                                                                                           |         |
|                                                                                                    | 003         | IPCAMERA | DVI_D111     | 3518EV200_OV9732_W_[k300022775]_7.1.25.1             | 192.168.100.91                    | 255.255.255.0 | 192.168.100.10                         | 192.168.100.10 | 00:00:1 | SubnetMask<br>255.255.255.0                                                                             |         |
|                                                                                                    | 004         | IPCAMERA | DVI_D221A_SL | 3516CV300_IMX307_B1T1A1M0C1P1_W_[K300022775]_9.1.1.6 | 192.168.100.114                   | 255.255.255.0 | 192.168.100.10                         | 192.168.100.10 | 00:00:1 | GateWay                                                                                                 |         |
|                                                                                                    | 005         | IPCAMERA | DVI_D221A_SL | 3516CV300_IMX307_B1T1A1M0C1P1_W_[K300022775]_9.1.1.6 | 192.168.100.116                   | 255.255.255.0 | 192.168.100.10                         | 192.168.100.10 | 00:00:1 | DNS                                                                                                    |         |
|                                                                                                    |             |          |              |                                                      |                                   |               |                                        |                | >       | HTTP Port<br>80<br>RTSP Port<br>554<br>DHCP<br>SECURITY<br>Username<br>admin<br>Password<br>Ecrocet Pas | VERIFY  |

6. Для того, чтобы изменения вступили в силу, необходимо:

- Способ № 1: зажать кнопку сброса (держать около 7 секунд) к заводским настройкам (она расположена на кабеле, если такого кабеля нет, то на плате внутри камеры), при этом после сброса все настройки сбросятся на заводские, поменяется «IP адрес» камеры на «192.168.1.100» и «пароль» от камеры на «12345678».

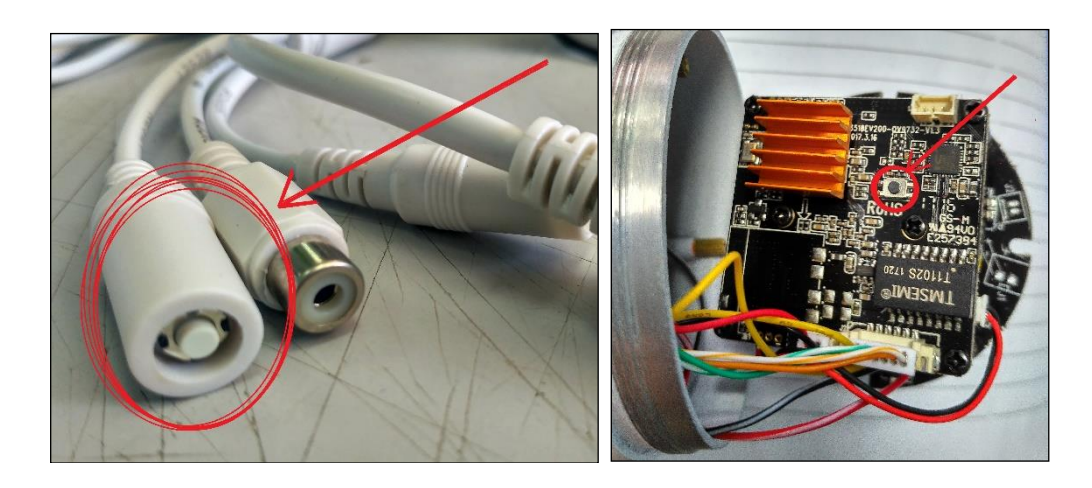

- Способ № 2: Вы должны быть подключены к интернету, запустите программу поиска ONVIF Device Manager (скачать можно с интернета). Далее необходимо в ней авторизоваться.

Вариант 1 наберите в поле «Имя» - «admin», в поле «Пароль» - «admin» и нажмите «Войти».

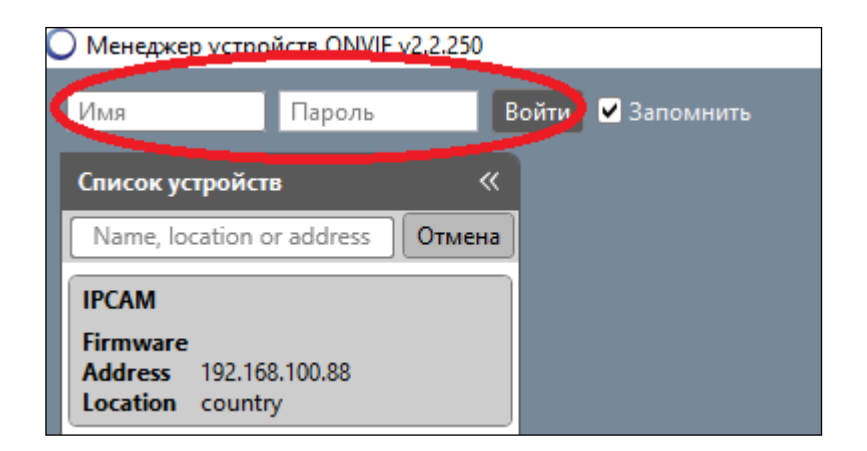

Выберите камеру, (настройки которой, необходимо сбросить на заводские) перейдите в обслуживание и нажмите «Полный сброс», после чего поменяется «IP адрес» камеры на «192.168.1.100» и «пароль» от камеры на «12345678».

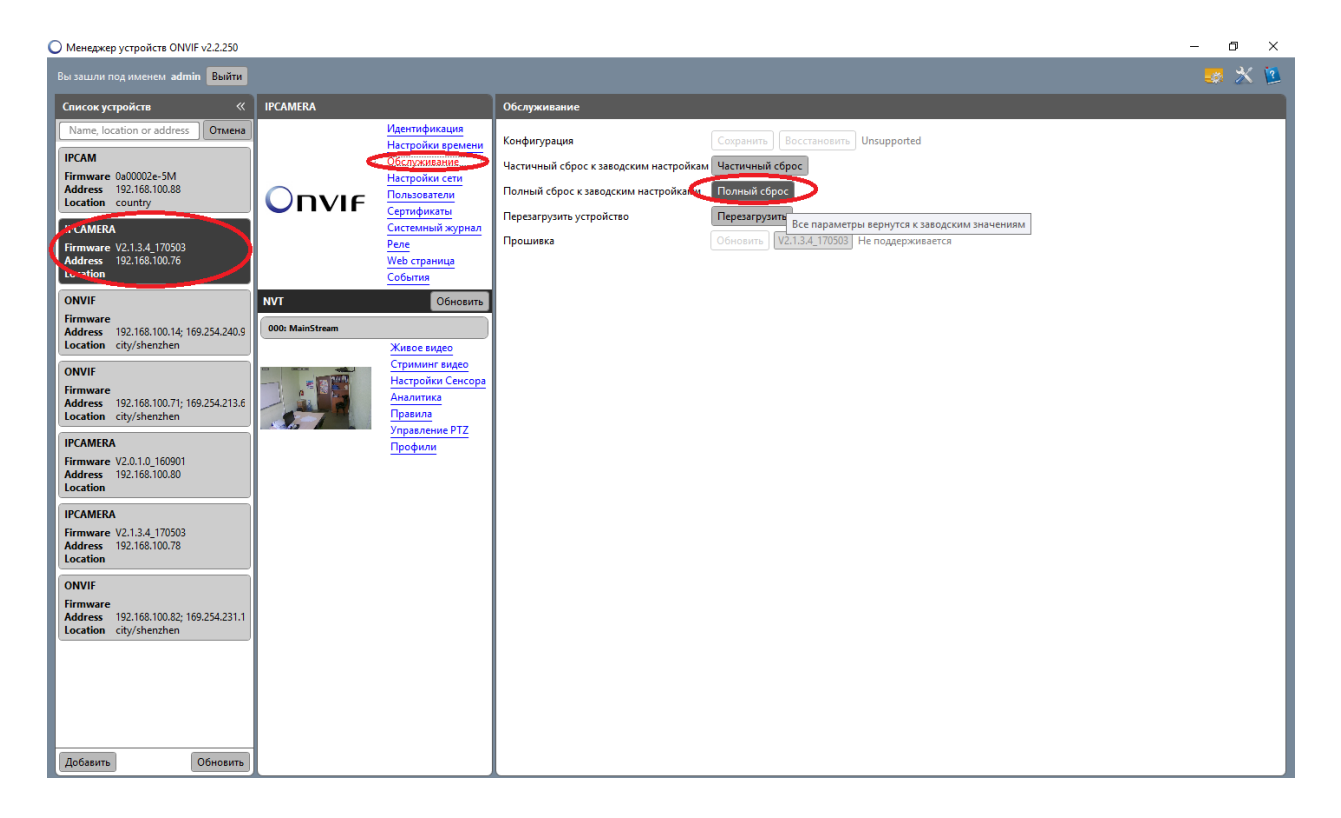

Если данных настроек нет, то используйте второй вариант.

Вариант 2 наберите в поле «Имя» - «admin», в поле «Пароль» - «12345678» и нажмите «Войти».

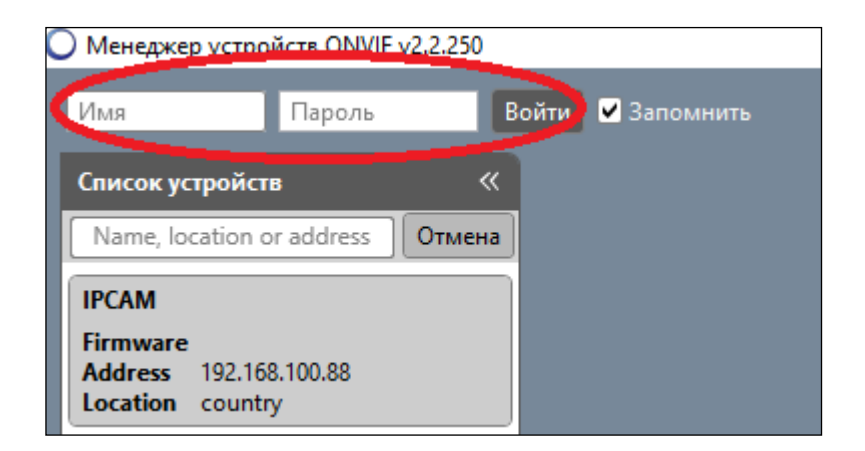

Выберите камеру, (настройки которой, необходимо сбросить на заводские) перейдите в обслуживание и нажмите «Полный сброс», после чего поменяется «IP адрес» камеры на «192.168.1.100» и «пароль» от камеры на «12345678».

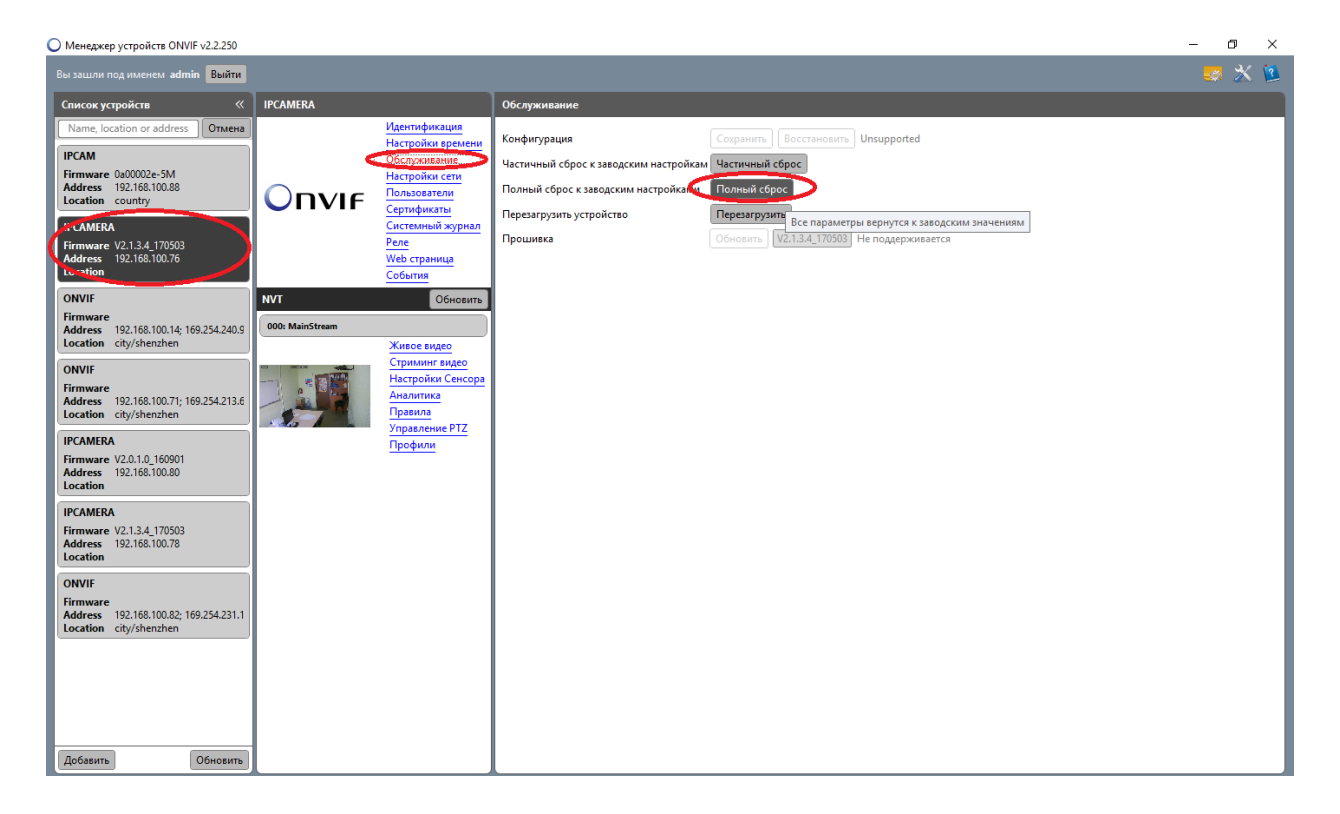